# 共用機器管理システム SimpRent

予約時間修正・問い合わせ Correcting reservation time/Inquiry

大学院医学系研究科教育研究支援センター 共同利用機器部門

# ●予約の変更:予約時間開始前●

|         |                 |                  | 利用                 | 情報       |                      | :    |            |
|---------|-----------------|------------------|--------------------|----------|----------------------|------|------------|
|         | 予約ID            | 8894             |                    |          |                      |      |            |
|         | 予約区分            | 通常予約             |                    |          |                      |      | 予約開始時間前ならば |
|         | 予約時間            | 2020/09/09 13:00 | ~ 2020/09/09 13:30 |          |                      |      | 予約削除:可     |
|         | 利用実績時間          | 2020/09/09 13:00 | ~ 2020/09/09 13:30 |          |                      |      |            |
|         | 備考              |                  |                    |          |                      |      |            |
|         |                 |                  |                    |          |                      | /    |            |
|         | 予約ステータス         | 承認完了             |                    |          |                      | ///. |            |
|         | 3.43222         |                  |                    |          |                      |      |            |
|         |                 |                  | 料金                 | 設定       |                      | :    |            |
| 通常料金    |                 |                  |                    |          |                      |      |            |
| 料金ID    | 課金方式            | 利用料名             | 作業内容               | 時間内料金(学) | 为) 時間外料金             | 数量   |            |
|         |                 |                  |                    |          |                      |      |            |
|         | <b>機器情報</b>     | ・予約条件            |                    |          | 予約者情報                |      |            |
| 機器IC    | ML0014          |                  |                    | 氏名(漢字)   | 赤城花子(ダミー)            |      |            |
| 機器名     | A 凍結乾燥装置 VFD    | D-21S            |                    | 支払負担研究室  | 共同利用機器部門             |      |            |
| 予約形態    | 2 ユーザーが予約可能<br> | ŧ                |                    | 予算名      |                      |      |            |
| 最小予約時間  | 【 分から予約<br>     | 可可能              |                    | 内線番号     | 1235                 |      |            |
| 最大予約時間  | 時間まで予<br>       | <del>5</del> 約可能 |                    | 携帯電話番号   |                      |      |            |
| 予約・請求単位 | 2 30分           |                  |                    | メールアドレス  | akagi@gunma-u.ac.jpp |      |            |
| 予約時間の制約 | 任意の期間を予約        | 可能               |                    | 通知設定     | 通知しない                |      |            |
| キャンセル条件 | ⊧ 時間前まて<br>     | <i>.</i>         |                    | 関連する利用者  | なし                   |      |            |
| 予約可能時間帶 | ÷~~             |                  |                    |          |                      |      |            |
| 予約可能日設定 | ·               |                  |                    |          |                      |      |            |
| 予約可能曜日  | 日,月,火,水,木, 🕯    | <b>詮</b> , 土     |                    | 《削除》     |                      |      |            |
| 運用ルール   |                 |                  |                    | 「削除」     | をクリック                |      |            |
|         |                 |                  | 11.                |          |                      |      | 4          |
|         |                 | _                |                    | 高度 前 削除  |                      |      | Ţ          |
|         |                 |                  |                    |          |                      |      |            |

|                                                                                                    |                                                                                                    |                                          | 利用                  | "情報                                                                   |                                                                                                    | •                  |   |                    |
|----------------------------------------------------------------------------------------------------|----------------------------------------------------------------------------------------------------|------------------------------------------|---------------------|-----------------------------------------------------------------------|----------------------------------------------------------------------------------------------------|--------------------|---|--------------------|
|                                                                                                    | <b>予約ID</b> 8894                                                                                                    |                                          |                     |                                                                       |                                                                                                    |                    |   |                    |
|                                                                                                    | 予約区分 * 通常予約                                                                                                    | ]                                        |                     |                                                                       |                                                                                                    |                    |   |                    |
|                                                                                                    | 予約時間 * 2020/0                                                                                                    | 9/09 13:00 🖩 🕑 ົ                         | 2020/09/09 13:3     | 30 III O                                                              |                                                                                                    |                    |   |                    |
|                                                                                                    | 備考                                                                                                    |                                          |                     |                                                                       | 《変更》                                                                                                    | ロナコ エレ マム つ        |   | 予約開始時間前ならは         |
|                                                                                                    |                                                                                                    |                                          |                     |                                                                       |                                                                                                    | 時を入力してから。<br>をクリック |   | ・開始時間:変更可・終了時間・変更可 |
|                                                                                                    |                                                                                                    |                                          |                     |                                                                       | 102 1 1013                                                                                                    | 27777              | J |                    |
|                                                                                                    |                                                                                                    |                                          | 機器                  | ニュース                                                                  |                                                                                                    |                    |   |                    |
| 機器ニュース                                                                                                    |                                                                                                    |                                          |                     |                                                                       |                                                                                                    |                    |   |                    |
|                                                                                                    |                                                                                                    |                                          |                     |                                                                       |                                                                                                    |                    |   |                    |
|                                                                                                    |                                                                                                    |                                          |                     |                                                                       |                                                                                                    |                    |   |                    |
|                                                                                                    |                                                                                                    |                                          | 約全                  | <b>設</b> 定                                                            |                                                                                                    |                    |   |                    |
|                                                                                                    |                                                                                                    |                                          | 竹亚                  | рх АС                                                                 |                                                                                                    | :                  |   |                    |
|                                                                                                    | 料金の説明                                                                                                    |                                          |                     |                                                                       |                                                                                                    |                    |   |                    |
|                                                                                                    |                                                                                                    |                                          |                     |                                                                       |                                                                                                    |                    |   |                    |
|                                                                                                    |                                                                                                    |                                          |                     |                                                                       |                                                                                                    | 1115               |   |                    |
| 10 A D                                                                                                    |                                                                                                    | <b>北田地</b> 在                             | 作業中卒                | は明ナッシング                                                               | 注照がある                                                                                                    |                    |   |                    |
| 料金ID<br>個数単位で課金」の料                                                                                                    | 課金方式<br>神金を選択する場合は、数量欄に付                                                                                                    | 利用料名<br>使用する数量を入力してく                     | 作業内容ださい。            | 時間内料金(学                                                               | 5内) 時間外料金                                                                                                    | 数量                 |   |                    |
| 料金ID<br>個数単位で課金」の料                                                                                                    | 課金方式<br>社会を選択する場合は、数量欄に6<br>機器情報・予約3                                                                                                    | 利用料名<br>使用する数量を入力してく<br>条件               | <b>作業内容</b><br>ださい。 | 時間内料金(学                                                               | 內) 時間外料金<br>予約者情報                                                                                                    | 数量                 |   |                    |
| <u>料金D</u><br>個数単位で課金」の料<br>個数単 <b>位で課金</b> 」の料                                                                                                    | 訳金方式<br>1金を選択する場合は、数量額に依<br>機器情報・予約3<br>MI 0014                                                                                                    | 利用料名<br>使用する数量を入力してく<br>条 <b>件</b>       | 作業内容ださい。            | 時間内料金(学<br>)<br>氏名(漢字) *                                              | P内) 時間外料金 予約者情報 赤城花子(ダミー)                                                                                                    | <u> </u>           |   |                    |
| 料金D<br>個数単位で課金」の料<br>機器ID<br>機器名                                                                                                    | 課金方式<br>計金を選択する場合は、数量零に6<br>機器情報・予約多<br>ML0014<br>速結乾燥装置 VFD-21S                                                                                                    | 利用料名<br>使用する数量を入力してく<br><b>条件</b>        | 作業内容<br>ださい。        | 時間内料金(学<br>氏名(漢字) *<br>支払負担研究室 *                                      | <ul> <li>内) 時間外料金</li> <li>予約者情報</li> <li>赤城花子(ダミー)</li> <li>共同利用機器部門</li> </ul>                                                           | 数量<br>             |   |                    |
| <u>料金D</u><br>個数単位で課金」の料<br>機器D<br>機器名<br>予約形態                                                                                                    | 訳金方式       社会を選択する場合は、数量標に低       機器情報・予約       ML0014       本結乾燥装置 VFD-21S       ユーザーが予約可能                                                                                                    | 利用料名<br>使用する数量を入力してく<br><b>条件</b>        | 作業内容<br>ださい。        | 時間内料金(学<br>氏名(漢字) *<br>支払負担研究室 *<br>内線番号                              | <ul> <li>内) 時間外料金</li> <li>予約者情報</li> <li>赤城花子(ダミー)</li> <li>共同利用機器部門</li> <li>1235</li> </ul>                                             | 数量<br>             |   |                    |
| <u>料金D</u><br>個数単位で課金」の料<br>機器相<br>機器名<br>予約形態<br>最小予約時間                                                                                                    | 訳会方式<br>始金を選択する場合は、数量欄に低<br>機器情報・予約3<br>ML0014       ML0014       z=ガーが予約可能                                                                                                    | 利用料名<br>使用する数量を入力してく<br><b>条件</b>        | 作業内容<br>ださい。        | 時間内料金(学<br>氏名(漢字) *<br>支払負担研究室 *<br>内線番号<br>携帯電話番号                    | e内) 時間外料金<br><b>予約者情報</b><br>赤城花子(ダミー)<br>大同利用機器部門<br>1235                                                                                 | 数量<br>             |   |                    |
| <u>料金D</u><br>個数単位で課金」の科<br>機器D<br>機器名<br>予約形態<br>最小予約時間<br>最大予約時間                                                                                                    | 武金方式     武金方式     社会を選択する場合は、数量欄に合     機器情報・予約     体の14     東結乾燥装置 VFD-21S     ユーザーが予約可能     分から予約可能     時間まで予約可能                                                                                                    | 利用料名<br>使用する数量を入力してく<br><b>条件</b>        | 作業内容<br>ださい。<br>    | 時間内料金(学<br>氏名(漢字)*<br>支払負担研究室*<br>内線番号<br>携帯電話番号<br>メールアドレス           | 内) 時間外料金       予約者情報       赤城花子(ダミー)       共同利用機器部門       1235       akagi@gunma-u.ac.jpp                                                  |                    |   |                    |
| 料金D<br>個数単位で課金」の料<br>機器口<br>機器名<br>予約形態<br>最小予約時間<br>最大予約時間<br>予約・請求単位                                                                                                    | 課金方式 第金を選択する場合は、数量欄に使 後器情報・予約3 ML0014 本結乾燥装置 VFD-21S ユーザーが予約可能 分から予約可能 時間まで予約可能 30分                                                                                                    | 利用料名<br>使用する数量を入力してく<br><b>条件</b>        | 作業内容<br>ださい。        | 時間内料金(学<br>氏名(漢字)*<br>支払負担研究室*<br>内線番号<br>携帯電話番号<br>メールアドレス<br>通知設定   | <ul> <li>内) 時間外料金</li> <li>予約者情報</li> <li>赤城花子(ダミー)</li> <li>共同利用機器部門</li> <li>1235</li> <li>akagi@gunma-u.ac.jpp</li> <li>通知する</li> </ul> |                    |   |                    |
| 料金D<br>個数単位で課金」の料<br>機器ID<br>機器A<br>予約形態<br>最小予約時間<br>最大予約時間<br>予約・請求単位<br>予約時間の制約                                                                                                    | 課金方式           課金を選択する場合は、数量欄に係           機器情報・予約多           ML0014           凍結乾燥装置 VFD-21S           ユーザーが予約可能           分から予約可能           動間まで予約可能           30分           任意の期間を予約可能                                                                                                    | 利用料名<br>使用する数量を入力してく<br><b>条件</b>        | 作業内容<br>ださい。        | 時間内料金(学<br>氏名(漢字)*<br>支払負担研究室*<br>内線番号<br>携帯電話番号<br>メールアドレス<br>通知設定   | 内) 時間外料金       予約者情報       赤城花子(ダミー)       共同利用機器部門       1235       akagi@gunma-u.ac.jpp       通知する                                       |                    |   |                    |
| <u>料金D</u><br>個数単位で課金」の料<br>機器日<br>機器名<br>予約形態<br>最小予約時間<br>予約・請求単位<br>予約時間の制約<br>キャンセル条件                                                                                                    | 課金方式   場金を選択する場合は、数量欄に低   後器情報・予約   ML0014   、本結乾燥装置 VFD-21S   ユーザーが予約可能   分から予約可能   約  約  6  6  6  6  6  6  7  7  7  7  7  7  7  7  7  7  7  7  7  7  7  7  7  7  7  7  7  7  7  7  7  7  7  7  7  7  7  7  7  7  7  7  7  7  7  7  7  7  7  7  7  7  7  7  7  7  7  7  7  7  7  7  7  7  7  7  7  7  7  7  7  7  7  7  7  7  7  7  7  7  7  7  7  7  7  7  7  7  7  7  7  7  7  7  7  7  7  7  7  7  7  7  7  7  7  7  7  7  7  7  7  7  7  7  7  7  7  7  7  7  7  7  7  7  7  7  7  7  7  7  7  7  7  7  7  7  7  7  7  7  7  7  7  7  7  7  7  7  7  7  7  7  7  7  7  7  7  7  7  7  7  7  7  7  7  7  7  7  7  7  7  7  7  7  7  7  7  7  7  7  7  7  7  7  7  7  7  7  7 | <u>利用料名</u><br>使用する数量を入力してく<br><b>条件</b> | 作業内容<br>ださい。        | 時間内料金(学<br>氏名(漢字)*<br>支払負担研究室*<br>内線番号<br>携帯電話番号<br>メールアドレス<br>通知設定   | 内) 時間外料金           予約者情報           赤城花子(ダミー)           共同利用機器部門           1235           akagi@gunma-u.ac.jpp           通知する               |                    |   |                    |
| <u>料金D</u><br>個数単位で課金」の料<br>機器ID<br>機器A<br>予約時間<br>最小予約時間<br>予約・請求単位<br>予約時間の制約<br>キャンセル条件<br>予約可能時間帯                                                                                                    |                                                                                                    | 利用料名<br>使用する数量を入力してく<br><b>条件</b>        | 作業内容<br>ださい。        | 時間内料金(学<br>氏名(漢字)*<br>支払負担研究室*<br>内線番号<br>携帯電話番号<br>メールアドレス<br>通知設定   | 内) 時間外料金           予約者情報           赤城花子(ダミー)           共同利用機器部門           1235           akagi@gunma-u.ac.jpp           通知する               |                    |   |                    |
| <u>料金D</u><br>個数単位で課金」の科<br>機器D<br>機器名<br>予約形態<br>最小予約時間<br>予約・請求単位<br>予約時間の制約<br>キャンセル条件<br>予約可能時間帯<br>予約可能日設定                                                                                                    | 联合方式       银金を選択する場合は、数量標に低       俄器情報・予約第       ML0014       本結乾燥装置 VFD-21S       ユーザーが予約可能       分から予約可能       的間まで予約可能       時間前まで       時間前まで       その期間を予約可能       日 任意の期間を予約可能       日 任意の期間を予約可能                                                                                                    | <u>利用料名</u><br>使用する数量を入力してく<br><b>条件</b> | 作業内容         ださい。   | 時間内料金(学<br>氏名(漢字) *<br>支払負担研究室 *<br>内線番号<br>携帯電話番号<br>メールアドレス<br>通知設定 | 内) 時間外料金           予約者情報           赤城花子(ダミー)           共同利用機器部門           1235           akagi@gunma-u.ac.jpp           通知する               |                    |   |                    |
| <ul> <li>料金D</li> <li>個数単位で課金」の料</li> <li>優勝日</li> <li>優勝日</li> <li>優勝名</li> <li>予約時間</li> <li>最小予約時間</li> <li>予約・請求単位</li> <li>予約時間の制約</li> <li>キャンセル条件</li> <li>予約可能時間帯</li> <li>予約可能時間</li> <li>予約可能確目</li> </ul>                                                          | 課金方式   課金方式   增金を選択する場合は、数量欄に低   他做器情報・予約多   ML0014   承結乾燥装置 VFD-21S   4 ユーザーが予約可能   分から予約可能   5 一   6 任意の期間を予約可能   6 日、月、火、水、木、金、土                                                                                                    | 利用料名<br>使用する数量を入力してく<br>条件               | 作業内容<br>ださい。        | 時間内料金(学<br>氏名(漢字)*<br>支払負担研究室*<br>内線番号<br>携帯電話番号<br>メールアドレス<br>通知設定   | (内) 時間外料金           予約者情報           赤城花子(ダミー)           共同利用機器部門           1235           akagi@gunma-u.ac.jpp           通知する              |                    |   |                    |
| <ul> <li>料金D</li> <li>個数単位で課金」の料</li> <li>機器日</li> <li>機器名</li> <li>予約形態</li> <li>最小予約時間</li> <li>予約・請求単位</li> <li>予約時間の制約</li> <li>キャンセル条件</li> <li>予約可能時間帯</li> <li>予約可能時間帯</li> <li>予約可能時間帯</li> <li>予約可能時間帯</li> <li>予約可能時間帯</li> <li>予約可能時間帯</li> <li>予約可能時間帯</li> </ul> | 联合方式       联合方式       H金を選択する場合は、数量欄に低       ML0014       本結乾燥装置 VFD-21S       ユーザーが予約可能       分から予約可能       的間まで予約可能       日、月、火、水、木、金、土                                                                                                    | <u>利用料名</u><br>使用する数量を入力してく<br><b>そ件</b> | 作業内容         ださい。   | 時間内料金(学<br>氏名(漢字)*<br>支払負担研究室*<br>内線番号<br>携帯電話番号<br>メールアドレス<br>通知設定   | 内) 時間外料金           予約者情報           赤城花子(ダミー)           共同利用機器部門           1235           akagi@gunma-u.ac.jpp           通知する               |                    |   |                    |

## ●予約の変更:予約時間開始後●

※この予約は削除(キャンセル)できません。

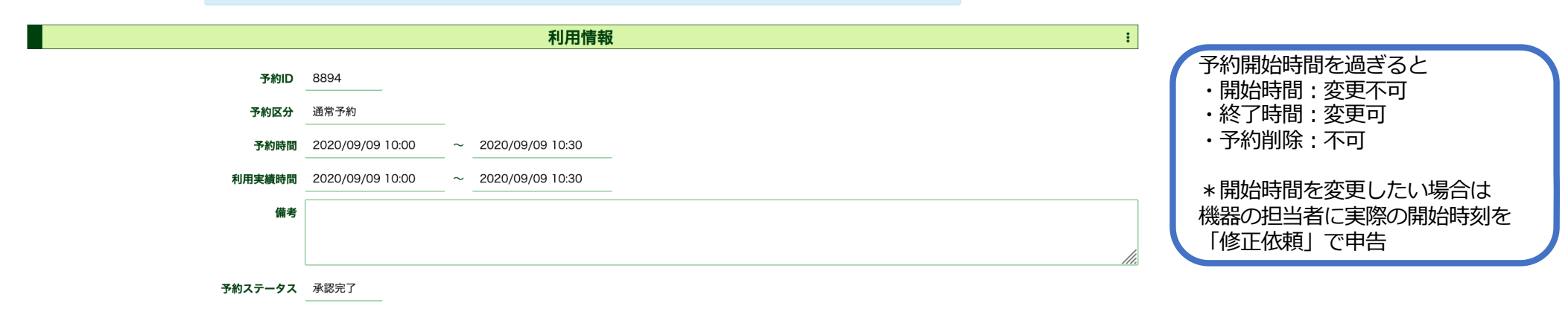

:

料金設定 通常料金 料金ID 課金方式 利用料名 作業内容 時間内料金(学内) 時間外料金 数量 機器情報・予約条件 予約者情報 機器ID ML0014 氏名(漢字) 赤城花子(ダミー) 機器名 凍結乾燥装置 VFD-21S **支払負担研究室** 共同利用機器部門 予約形態 ユーザーが予約可能 予算名 分から予約可能 最小予約時間 内線番号 1235 最大予約時間 時間まで予約可能 携帯電話番号 予約・請求単位 30分 メールアドレス akagi@gunma-u.ac.jpp 予約時間の制約 任意の期間を予約可能 通知設定 通知しない 時間前まで キャンセル条件 関連する利用者 なし 予約可能時間帯 《変更》 予約可能日設定

※約可能日設定
 予約可能曜日
 日、月、火、水、木、金、土
 運用ルール
 (1)「編集」をクリック
 (2) 反る
 2) 編集
 (1) 「編集」をクリック

|                                                                                                    |                                                                                                    |                      | 利用                 | 目情報                                          |                                                                 | :   |                |
|----------------------------------------------------------------------------------------------------|----------------------------------------------------------------------------------------------------|----------------------|--------------------|----------------------------------------------|-----------------------------------------------------------------|-----|----------------|
|                                                                                                    | <b>予約ID</b> 8                                                                                                    | 894                  |                    |                                              |                                                                 |     |                |
|                                                                                                    | 予約区分* 通                                                                                                    | 1<br>1<br>第予約        |                    |                                              |                                                                 |     |                |
|                                                                                                    | 予約時間 * 2                                                                                                    | 020/09/09 12:00      | ~ 2020/09/09 12:30 | <b>■ ○</b>                                   |                                                                 |     |                |
|                                                                                                    | 備考                                                                                                    |                      |                    |                                              |                                                                 | ②終了 | 日時を入力してから下の    |
|                                                                                                    |                                                                                                    |                      |                    |                                              |                                                                 | 「保存 | ー<br>を<br>クリック |
|                                                                                                    |                                                                                                    |                      |                    |                                              |                                                                 |     |                |
|                                                                                                    |                                                                                                    |                      | 機器                 | ニュース                                         |                                                                 |     |                |
| 機器ニュース                                                                                                    |                                                                                                    |                      |                    |                                              |                                                                 |     |                |
|                                                                                                    |                                                                                                    |                      |                    |                                              |                                                                 |     |                |
|                                                                                                    |                                                                                                    |                      |                    |                                              |                                                                 |     |                |
|                                                                                                    |                                                                                                    |                      |                    |                                              |                                                                 |     |                |
|                                                                                                    |                                                                                                    |                      | 料金                 | <b>注設定</b>                                   |                                                                 | :   |                |
|                                                                                                    | 料金の説明                                                                                                    |                      |                    |                                              |                                                                 |     |                |
|                                                                                                    |                                                                                                    |                      |                    |                                              |                                                                 |     |                |
|                                                                                                    |                                                                                                    |                      |                    |                                              |                                                                 |     |                |
| 料金ID                                                                                                    | 課金方式                                                                                                    | 利用料名                 | 作業内容               | 時間内料金(含                                      | 单内) 時間外料金                                                       | 数量  |                |
| ℃が「個数単位で課金」の料 <del>3</del>                                                                                                    | 金を選択する場合は、数量                                                                                                    | <b>量欄に使用する数量を入</b> 力 | <b>」してください。</b>    |                                              |                                                                 |     |                |
|                                                                                                    | 機器情報・                                                                                                    | 予約条件                 |                    |                                              | 予約者情報                                                           |     |                |
| 機器ID                                                                                                    | ML0014                                                                                                    |                      |                    | 氏名(漢字) •                                     |                                                                 |     |                |
| 機器名                                                                                                    |                                                                                                    |                      |                    |                                              | 赤城花子(ダミー)                                                       |     |                |
|                                                                                                    | 凍結乾燥装置 VFD-21                                                                                                    | S                    |                    | 支払負担研究室                                      | 赤城化子(タミー)<br>共同利用機器部門                                           |     |                |
| 予約形態                                                                                                    | 凍結乾燥装置 VFD-21                                                                                                    | S                    |                    | 支払負担研究室<br>内線番号                              | 赤坂化子(タミー)<br>共同利用機器部門<br>1235                                   |     |                |
| 予約形態<br>最小予約時間                                                                                                    | 凍結乾燥装置 VFD-21       ユーザーが予約可能       分から予約可能                                                                                      | S                    |                    | 支払負担研究室<br>内線番号<br>携帯電話番号                    | 赤塚化子(タミー)<br>共同利用機器部門<br>1235                                   |     |                |
| 予約形態<br>最小予約時間<br>最大予約時間                                                                                                    | 凍結乾燥装置 VFD-21           ユーザーが予約可能           分から予約可能           時間まで予約市                                                            | S                    |                    | 支払負担研究室<br>内線番号<br>携帯電話番号<br>メールアドレス         | 赤塚化子(タミー)<br>共同利用機器部門<br>1235<br>akagi@gunma-u.ac.jpp           |     |                |
| 予約形態<br>最小予約時間<br>最大予約時間<br>予約・請求単位                                                                                                    | <ul> <li>凍結乾燥装置 VFD-21</li> <li>ユーザーが予約可能</li> <li>分から予約可能</li> <li>時間まで予約可</li> <li>30分</li> </ul>                              | ร<br>ช               |                    | 支払負担研究室<br>内線番号<br>携帯電話番号<br>メールアドレス<br>通知設定 | 赤塚化子(タミー)<br>共同利用機器部門<br>1235<br>akagi@gunma-u.ac.jpp<br>通知する   |     |                |
| 予約形態<br>最小予約時間<br>最大予約時間<br>予約・請求単位<br>予約時間の制約                                                                                                    | 凍結乾燥装置 VFD-21       ユーザーが予約可能       分から予約可能       時間まで予約可       30分       任意の期間を予約可能                                             | S                    |                    | 支払負担研究室<br>内線番号<br>携帯電話番号<br>メールアドレス<br>通知設定 | 赤塚化子(タミー)<br>共同利用機器部門<br>1235<br>akagi@gunma-u.ac.jpp<br>通知する   |     |                |
| 予約形態<br>最小予約時間<br>最大予約時間<br>予約・請求単位<br>予約時間の制約<br>キャンセル条件                                                                                                    | 凍結乾燥装置     VFD-21       ユーザーが予約可能       分から予約可能       時間まで予約可       30分       任意の期間を予約可能       時間まで                              | S<br>世<br>可能         |                    | 支払負担研究室<br>内線番号<br>携帯電話番号<br>メールアドレス<br>通知設定 | 赤塚化子(タミー)<br>共同利用機器部門<br>1235<br>akagi@gunma-u.ac.jpp<br>通知する   |     |                |
| 予約形態<br>最小予約時間<br>最大予約時間<br>予約・請求単位<br>予約時間の制約<br>キャンセル条件<br>予約可能時間帯                                                                                          | 凍結乾燥装置 VFD-21       ユーザーが予約可能       分から予約可能       時間まで予約可       30分       任意の期間を予約可能       時間前まで                                 | S                    |                    | 支払負担研究室<br>内線番号<br>携帯電話番号<br>メールアドレス<br>通知設定 | 赤塚化子(タミー)<br>共同利用機器部門<br>1235<br>akagi@gunma-u.ac.jpp<br>通知する   |     |                |
| 予約形態<br>最小予約時間<br>最大予約時間<br>予約・請求単位<br>予約時間の制約<br>キャンセル条件<br>予約可能時間帯<br>予約可能日設定                                                                               | 凍結乾燥装置     VFD-21       ユーザーが予約可能       分から予約可引       時間まで予約可       30分       任意の期間を予約可能       時間前まで       ~                     | S                    |                    | 支払負担研究室<br>内線番号<br>携帯電話番号<br>メールアドレス<br>通知設定 | 赤塚化子(タミー)<br>共同利用機器部門<br>1235<br>akagi@gunma-u.ac.jpp<br>通知する   |     |                |
| <ul> <li>予約形態</li> <li>最小予約時間</li> <li>最大予約時間</li> <li>予約・請求単位</li> <li>予約時間の制約</li> <li>キャンセル条件</li> <li>予約可能時間帯</li> <li>予約可能日設定</li> <li>予約可能昭日</li> </ul> | 凍結乾燥装置 VFD-21       ユーザーが予約可能       分から予約可能       時間まで予約可       30分       任意の期間を予約可能       時間前まで       一       日,月,火,水,木,金,土     | S E IME              |                    | 支払負担研究室<br>内線番号<br>携帯電話番号<br>メールアドレス<br>通知設定 | 赤塚化子(タミー)<br>生 共同利用機器部門<br>1235<br>akagi@gunma-u.ac.jpp<br>通知する |     |                |
| 平約形態<br>最小予約時間<br>最大予約時間<br>予約・請求単位<br>予約時間の制約<br>キャンセル条件<br>予約可能時間帯<br>予約可能時間帯<br>予約可能暗日<br>遅れ<br>ア約可能曜日<br>運用ルール                                            | 凍結乾燥装置 VFD-21       ユーザーが予約可能       分から予約可約       時間まで予約可       30分       任意の期間を予約可能       時間前まで       一       日、月、火、水、木、金、土     | S E TINE             |                    | 支払負担研究室<br>内線番号<br>携帯電話番号<br>メールアドレス<br>通知設定 | 赤塚化子(ダミー)<br>共同利用機器部門<br>1235<br>akagi@gunma-u.ac.jpp<br>通知する   |     |                |
| 子約形態<br>最小子約時間<br>最大子約時間<br>子約・請求単位<br>予約時間の制約<br>キャンセル条件<br>子約可能時間帯<br>子約可能日設定<br>子約可能回設定<br>運用ルール                                                           | 凍結乾燥装置     VFD-21       ユーザーが予約可能       分から予約可引       時間まで予約可       30分       任意の期間を予約可能       時間前まで       一       日、月、火、水、木、金、土 | S                    |                    | 支払負担研究室<br>内線番号<br>携帯電話番号<br>メールアドレス<br>通知設定 | 赤塚化子(タミー)<br>生 共同利用機器部門<br>1235<br>akagi@gunma-u.ac.jpp<br>通知する |     |                |

# ●予約から使用時間の修正(利用実績化)の流れ●

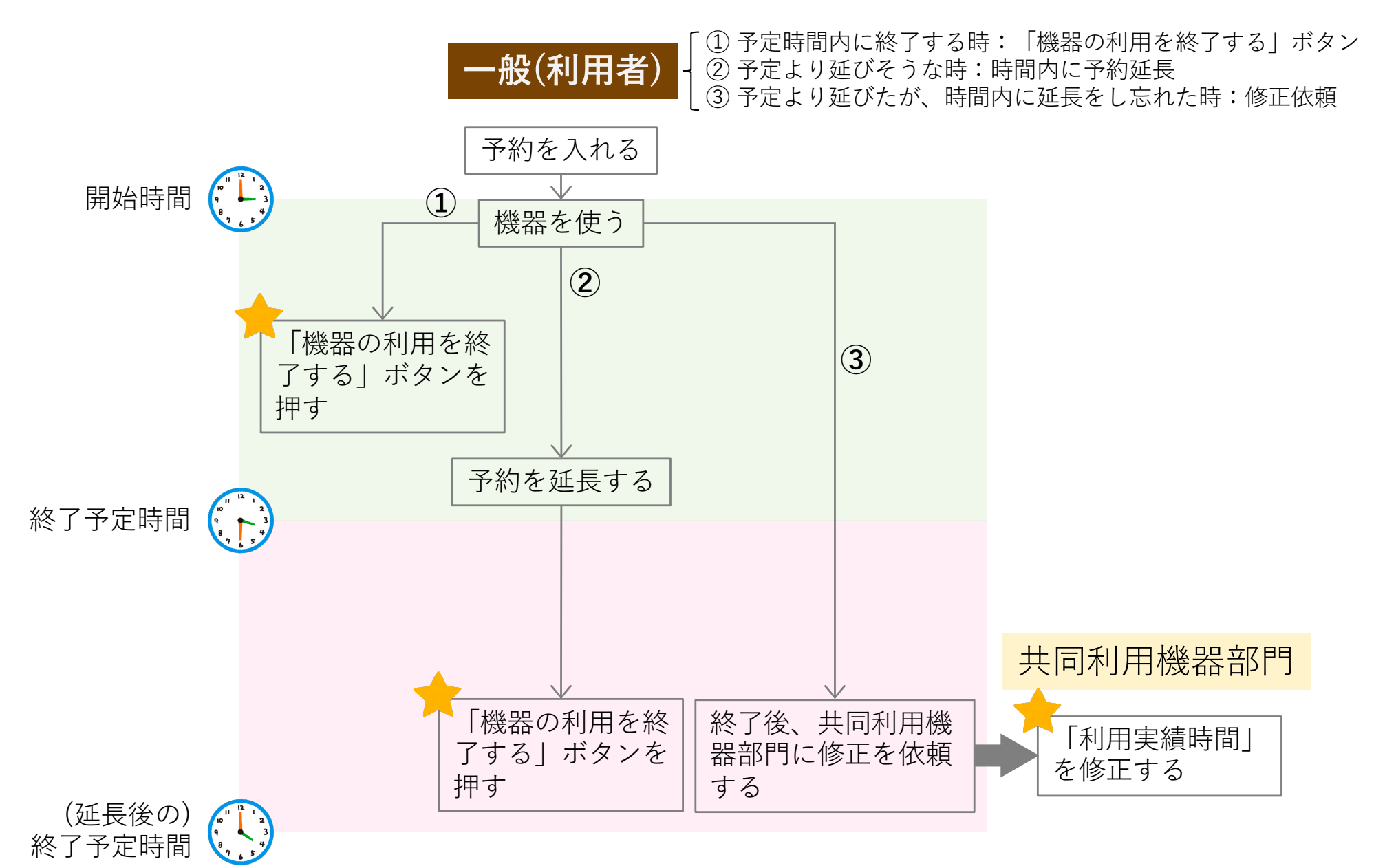

### ●使用時間の修正依頼●

マイページ 🔹

SimpRent 機器 · 予約 ·

:

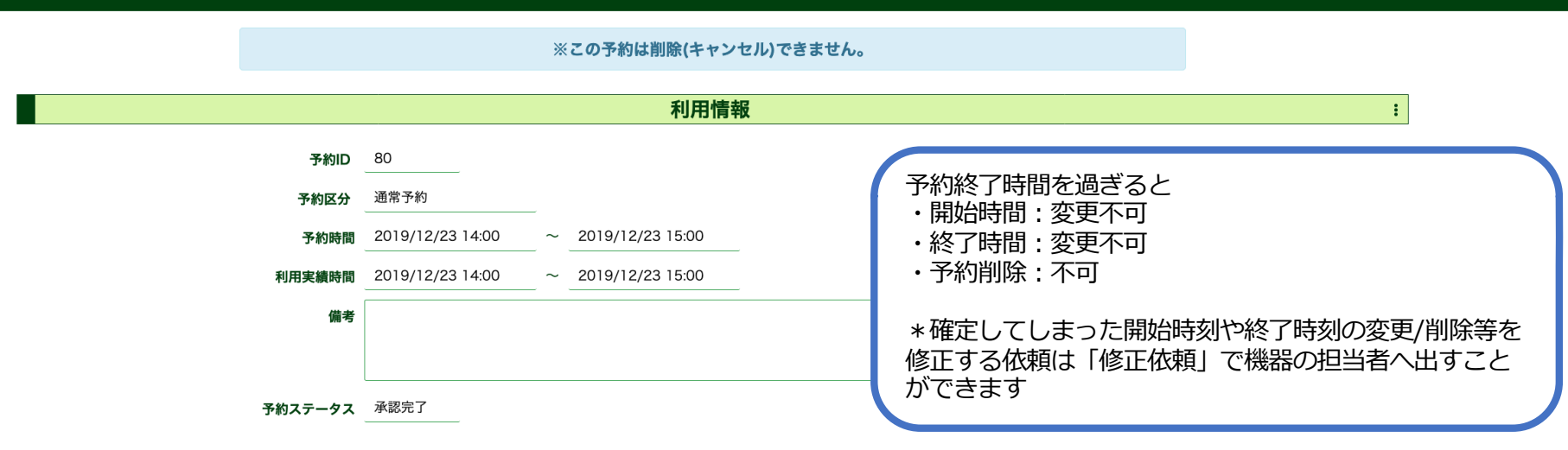

料金設定

通常料金

|              | 料金ID  | 課金方式    | 利用料名   | 作業内容   | 時間内料金(学内)  | 時間外料金      | 数量 |
|--------------|-------|---------|--------|--------|------------|------------|----|
| $\checkmark$ | test  | 時間単位で課金 | test料金 | 通常料金   | ¥100 / 1時間 | ¥300 / 1時間 |    |
| $\checkmark$ | test2 | 時間単位で課金 | test料金 | サポート料金 | ¥200 / 1時間 | ¥500 / 1時間 |    |

|         | 機器情報・予約条件            |         | 予約者情報               |
|---------|----------------------|---------|---------------------|
| 機器ID    | <u>SC0001</u>        | 氏名(漢字)  | ベータ01一般             |
| 機器名     | B2b2b2-01            | 支払負担研究室 | ペータテスト01            |
| 予約形態    | ユーザーが予約可能            | 予算名     |                     |
| 最小予約時間  | 60 分から予約可能           | 内線番号    |                     |
| 最大予約時間  | 360         時間まで予約可能 | 携帯電話番号  |                     |
| 予約・請求単位 | 1時間                  |         | hata01 1@teast teat |
| 予約時間の制約 | 任意の期間を予約可能           | ①「修正依   | 「頼」をクリック            |
| キャンセル条件 | 0 時間前まで              |         |                     |
| 予約可能時間帯 | 09:00 ~ 18:00        |         |                     |
| 予約可能日設定 |                      |         |                     |
|         | 🗸 戻る                 | ▶ 修正依頼  |                     |

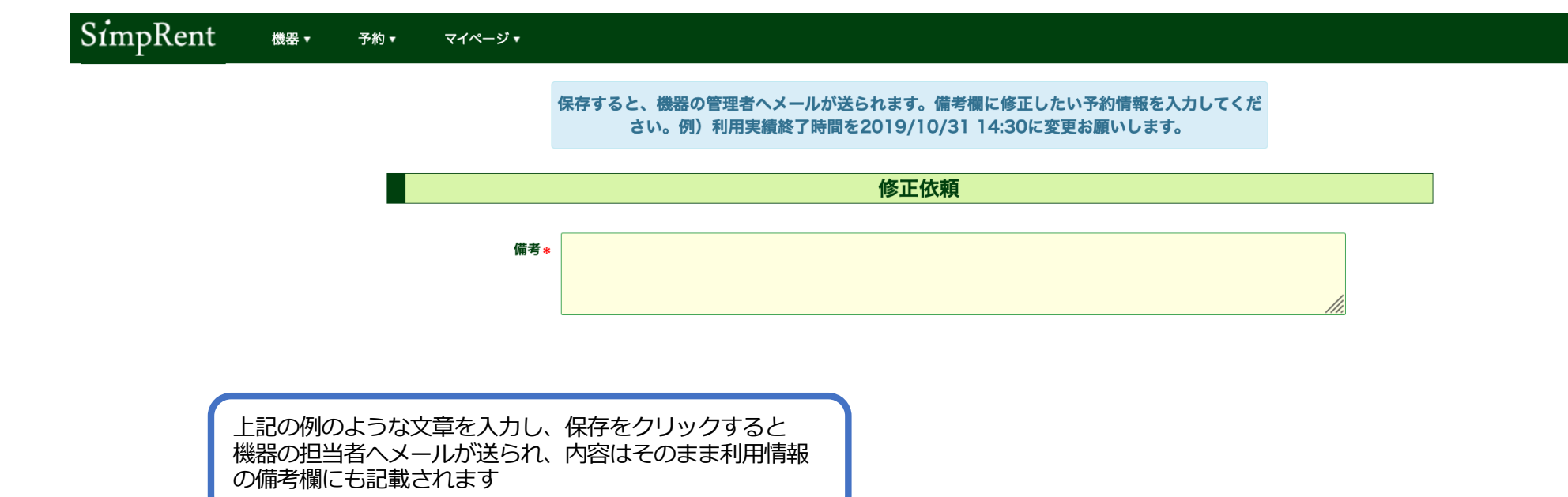

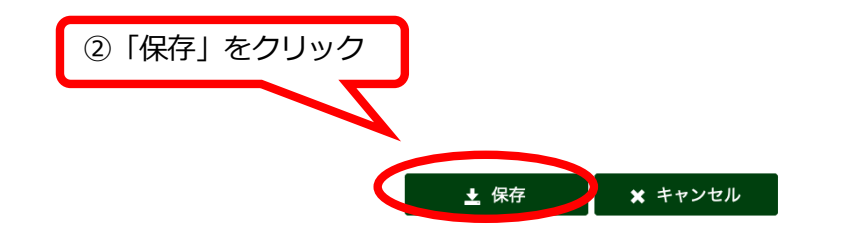

|                                                                                    | 一般情報                                                                                                    |                                        | イメージ                                                                                                    |
|------------------------------------------------------------------------------------|----------------------------------------------------------------------------------------------------|----------------------------------------|----------------------------------------------------------------------------------------------------|
| 機器ID                                                                               | ML0001                                                                                                    |                                        |                                                                                                    |
| 一般名                                                                                | 透過型電子顕微鏡                                                                                                    |                                        |                                                                                                    |
| 機種名                                                                                | JEM-1010                                                                                                    | _                                      |                                                                                                    |
| 固有名                                                                                |                                                                                                    | _   _                                  |                                                                                                    |
| メーカー                                                                               | 日本電子                                                                                                    | _                                      |                                                                                                    |
| カテゴリ(大)                                                                            | 顕微鏡                                                                                                    | _   _                                  |                                                                                                    |
| (小)                                                                                | 電子顕微鏡                                                                                                    |                                        |                                                                                                    |
| サイズ                                                                                |                                                                                                    | _                                      |                                                                                                    |
| 定格電力                                                                               |                                                                                                    |                                        |                                                                                                    |
| 機器の特長                                                                              | 明るく高コントラストで観察、撮影できる。CCDカメラによるデジタル撮影に対応。                                                                                                    |                                        |                                                                                                    |
| 機器URL                                                                              | https://msse.med.gunma-u.ac.jp/top#/equipment/equipment/2                                                                                                    |                                        |                                                                                                    |
|                                                                                    |                                                                                                    |                                        |                                                                                                    |
| 予約URL                                                                              | https://msse.med.gunma-u.ac.jp/top#/reservation/reservations?equipment_id=2<br>利田に関니。7                                                                                                    |                                        | 所屋情報                                                                                                    |
| 予約URL                                                                              | https://msse.med.gunma-u.ac.jp/top#/reservation/reservations?equipment_id=2<br>利用に関して                                                                                                    |                                        | 所属情報                                                                                                    |
| 予約URL<br>固有の特長                                                                     | https://msse.med.gunma-u.ac.jp/top#/reservation/reservations?equipment_id=2<br>利用に関して<br>■ 加速電圧: 40 ~100 kV<br>■ 分解能: 0.204 nm (格子像)<br>■ 倍率: 50 ~ 600,000倍                                                                                                    | 所属                                     | <b>所属情報</b><br>医学系研究科教育研究支援センター 共同利用機器部門                                                                                                    |
| 予約URL<br>固有の特長<br>運用ルール                                                            | https://msse.med.gunma-u.ac.jp/top#/reservation/reservations?equipment_id=2<br>利用に関して                                                                                                    | 所属                                     | <b>所属情報</b><br>医学系研究科 教育研究支援センター 共同利用機器部門<br>共同利用機器部門                                                                                                    |
| 予約URL<br>固有の特長<br>運用ルール                                                            | https://msse.med.gunma-u.ac.jp/top#/reservation/reservations?equipment_id=2<br>利用に関して                                                                                                    | 所属<br>センター<br>キャンパス                    | <b>所属情報</b><br>医学系研究科 教育研究支援センター 共同利用機器部門<br>共同利用機器部門<br>昭和                                                                                                    |
| 予約URL<br>回有の特長<br>運用ルール                                                            | https://msse.med.gunma-u.ac.jp/top#/reservation/reservations?equipment_id=2<br>利用に関して                                                                                                    | 所属<br>センター<br>キャンパス                    | 所属情報           医学系研究科教育研究支援センター 共同利用機器部門           共同利用機器部門           昭和           キャンパスマップを見る                                                                                                    |
| 予約URL<br>固有の特長<br>運用ルール<br>コメント                                                    | https://msse.med.gunma-u.ac.jp/top#/reservation/reservations?equipment_id=2<br>利用に関して                                                                                                    | 所属<br>センター<br>キャンパス<br>設置場所(詳細)        | 所属情報         医学系研究科 教育研究支援センター 共同利用機器部門         共同利用機器部門         昭和         キャンパスマップを見る         第一透過電顕室 (MD1-08)                                                                                                    |
| <ul> <li>予約URL</li> <li>固有の特長</li> <li>運用ルール</li> <li>コメント</li> <li>備考1</li> </ul> | https://msse.med.gunma-u.ac.jp/top#/reservation/reservations?equipment_id=2<br>利用に関して<br>加速電圧: 40 ~100 kV<br>分解能: 0.204 nm (格子像)<br>管 倍率: 50 ~ 600,000倍<br>使用後は、LENS POWERをオフにし、ディスプレイの輝度を最小にしてください。<br>Turn off "Lens Power" and minimize the brightness of console display after use.<br>現在、フィルム撮影後の写真現像・焼き付けは承っておりません。<br>Currently, we do not accept the request of film processing.         | 所属 センター キャンパス 設置場所(詳細)                 | 所属情報         医学系研究科 教育研究支援センター 共同利用機器部門         共同利用機器部門         昭和         キャンパスマップを見る         第一透過電額室 (MD1-08)         BRHFUX48 (Clocal Reserved Course building 1F                                                                                                    |
| 予約URL<br>固有の特長<br>運用ルール<br>コメント<br>備考1<br>備考2                                      | https://msse.med.gunma-u.ac.jp/top#/reservation/reservations?equipment_id=2<br>利用に関して                                                                                                    | 所属<br>センター<br>キャンパス<br>設置場所(詳細)        | 所属情報         医学系研究科 教育研究支援センター 共同利用機器部門         共同利用機器部門         規同利用機器部門         昭和         キャンパスマップを見る         第一透過電頻室 (MD1-08)         FUTURE (Cloud Insert) Contro balled and Ball         「「「」」」」「」」」」」」」」」」」         FUTURE (Cloud Insert) Contro balled and Ball         「」」」」」」」」」」」」」」」」」」」」」」」」」」」」」」」」」」」」 |
| 予約URL<br>固有の特長<br>運用ルール<br>コメント<br>備考1<br>備考2                                      | https://msse.med.gunma-u.ac.jp/top#/reservation/reservations?equipment_id=2<br>利用に関して<br>加速電圧: 40 ~100 kV<br>分解能: 0.204 nm (格子像)<br>首 倍率: 50 ~ 600,000倍                                                                                                    | 所属<br>センター<br>キャンパス<br>設置場所(詳細)        | 所属情報         医学系研究科 教育研究支援センター 共同利用機器部門         共同利用機器部門         昭和         キャンパスマップを見る         第一委過電顕室 (MD1-08)         BHFF式物g (Chical Baserdo Corter Building JF)                                                                                                    |
| 予約URL<br>回有の特長<br>運用ルール<br>コメント<br>備考1<br>備考2                                      | https://msse.med.gunma-u.ac.jp/top#/reservation/reservations?equipment_id=2<br>利用に関して                                                                                                    | 所属<br>センター<br>キャンパス<br>設置場所(詳細)        | 所属情報         医学系研究科 教育研究支援センター 共同利用機器部門         共同利用機器部門         建和         2400         第一透過電頻室 (MD1-08)         KHTKBR (Khoul Insent) Come building 15         F野猫子       医学系研究科 教育研究支援センター 共同利用機器部門         相良陽子       医学系研究科 教育研究支援センター 共同利用機器部門                                                                  |
| 予約URL<br>固有の特長<br>運用ルール<br>コメント<br>備考1<br>備考2                                      | https://msse.med.gunma-u.ac.jp/top#/reservation/reservations?equipment_id=2 <b>利用に関して</b><br>加速電圧: 40 ~100 kV      分解能: 0.204 nm (格子像)      管 倍率: 50 ~ 600,000倍<br>使用後は、LENS POWERをオフにし、ディスプレイの輝度を最小にしてください。<br>Turn off "Lens Power" and minimize the brightness of console display after use.<br>現在、フィルム撮影後の写真現像・焼き付けは承っておりません。<br>Currently, we do not accept the request of film processing. | 所属 センター キャンパス 設置場所(詳細) 機器の担当者 <b>②</b> | 所属情報         医学系研究科 教育研究支援センター 共同利用機器部門         共同利用機器部門         昭和         オーズ島電観室 (MD1-08)         Starty 258 (Gual Insent) Carter building 15            ・・・・・・・・・・・・・・・・・・・・・・・・・・・・・                                                                                                    |

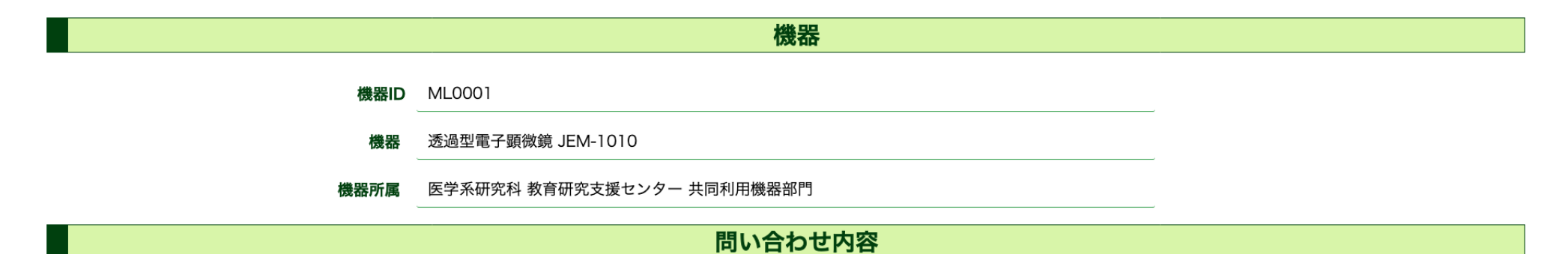

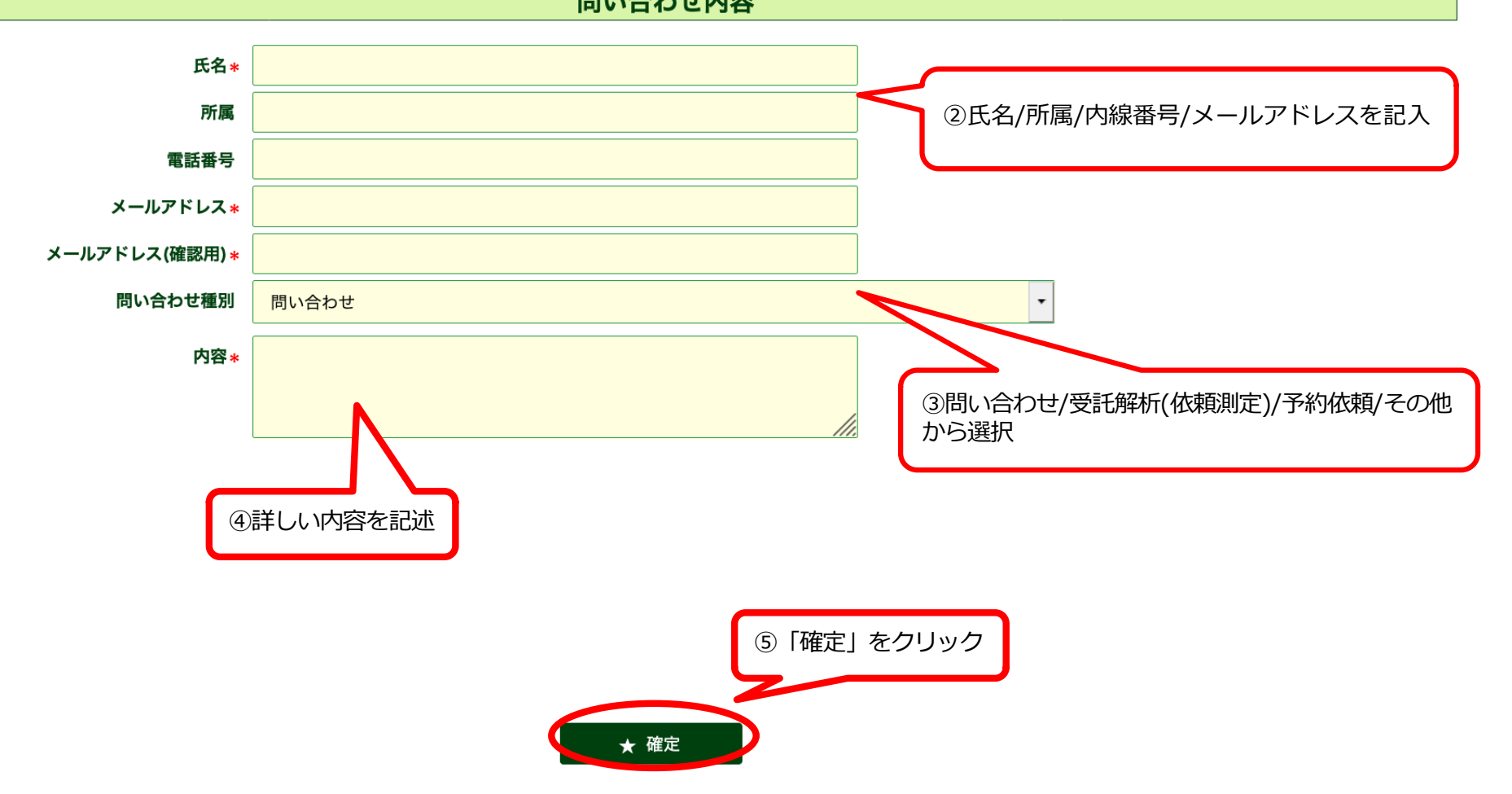

# 機器D ML0001 機器 透過型電子顕微鏡 JEM-1010 機器所属 医学系研究科 教育研究支援センター 共同利用機器部門

#### 問い合わせ内容

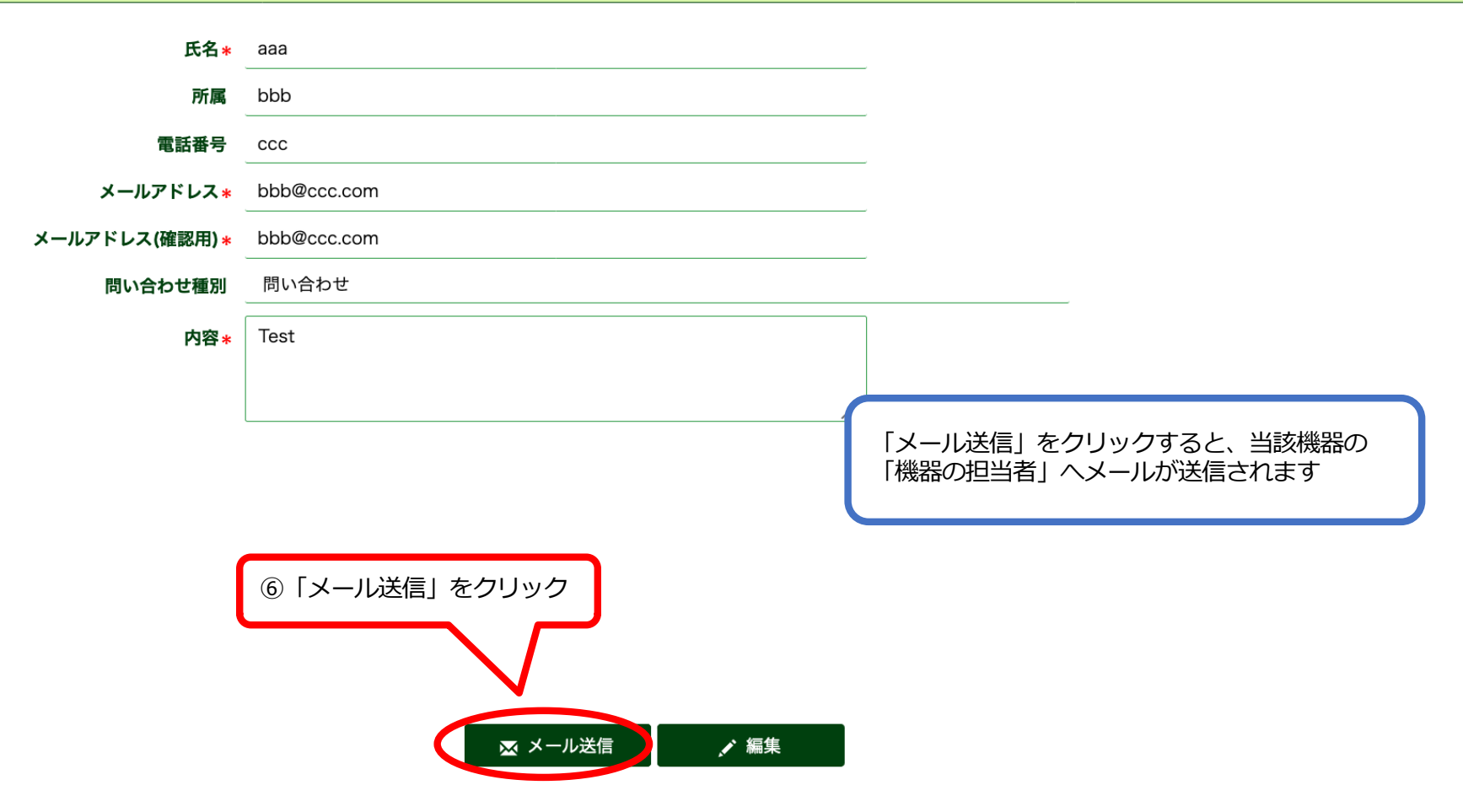

# • Edit reservation : before the reservation time starts

|                                       |                                      |                   | Usage in             | formation                 |                                      |           | :                     |                            |
|---------------------------------------|--------------------------------------|-------------------|----------------------|---------------------------|--------------------------------------|-----------|-----------------------|----------------------------|
| Prov                                  | Reservation ID                       | 8894              |                      |                           |                                      |           |                       |                            |
| F                                     | ervation section<br>Reservation time | 2020/09/09 13:00  | ~ _2020/09/09 13:30  |                           |                                      |           | Before the            | e reservation time starts, |
|                                       | Operation Time<br>Memo               | 2020/09/09 13:00  | ~ 2020/09/09 13:30   |                           |                                      |           | you can<br>• cancel ( | delete)                    |
| Pa                                    |                                      | Approved          |                      |                           |                                      |           |                       |                            |
|                                       | servation status                     |                   | D.:                  | - <b>1</b>                |                                      |           |                       | l                          |
|                                       |                                      |                   | Pri                  | cing                      |                                      |           | :                     |                            |
| Normal fee<br>Use Fee ID              | Billing method                       | Use fee na        | ame working deta     | ails Fee (Within          | campus) Overtime fee                 | Qu        | antity                | ſ                          |
| Equipment                             | information                          | / reservation c   | ondition             |                           | Reservation inform                   | ation     |                       | r.                         |
| Equipment ID                          | ML0014                               |                   |                      | Name (Kanji)              | 赤城花子(ダミー)                            |           |                       |                            |
| Device name                           | 凍結乾燥装置 VFD-                          | ·21S              |                      | Payment burden laboratory | 共同利用機器部門                             |           |                       |                            |
| Reservation type                      | User can reserve                     |                   |                      | Budget name               |                                      |           |                       |                            |
| Minimum reservation time              | minutes -                            | reservable        |                      | Extension number          | 1235                                 |           |                       |                            |
| Maximum reservation time              | Reservatio                           | on time available |                      | Cell phone number         |                                      |           |                       |                            |
| Reservation/Bill unit                 | 30min                                |                   |                      | Mail address              | akagi@gunma-u.ac.jpp                 |           |                       |                            |
| Reservation time restriction          | Any time period o                    | an be reserved    |                      | Notification Setting      | Do not notify                        |           |                       |                            |
| Cancellation conditions               | Until ago                            |                   |                      | Related user              | None                                 |           |                       |                            |
| Available time zone                   | ~                                    |                   |                      |                           |                                      |           |                       |                            |
| Available reservation date<br>setting |                                      |                   |                      |                           |                                      |           |                       |                            |
| Available days of week                | Sun, Mon, Tue, W                     | ed, Thu, Fri, Sat |                      | ſ                         | 《Delete》                             |           |                       |                            |
| Use Rules                             |                                      |                   |                      |                           | Click "Delete" to ca<br>reservation. | ancel the |                       |                            |
|                                       |                                      |                   |                      |                           |                                      |           |                       | 11                         |
|                                       |                                      | Retu              | Irn to Previous Page | 💉 Edit 🛛 🛗 Delete         |                                      |           |                       |                            |

| Revenue to the second of the second of th                                                                                                    |                                    | Usag                                              | e information               | :                                            |   |                                     |
|----------------------------------------------------------------------------------------------------|------------------------------------|---------------------------------------------------|-----------------------------|----------------------------------------------|---|-------------------------------------|
| Reverse in the descent of the base of the base of t                                                                                                    |                                    | Reservation ID 8894                               |                             |                                              |   |                                     |
| <ul> <li>Control to the start of the start of the start o</li></ul>                                                                                                    | Rese                               | ervation section * Normal reservation             |                             |                                              | ( | Before the reconvetion time starts  |
| <form><ul> <li>(Edit)<br/>Explorment News</li> <li>(Edit)<br/>Explorment News</li> <li>(Edit)<br/>Explorment Ne</li></ul></form> | R                                  | eservation time * 2020/09/09 13:00 🖩 🔿 ~ 2020/09/ | 09 13:30 🖩 🖸                |                                              |   | Vou can                             |
| Current rew reservation start and then click "Save" ledw.     Current rew     Current rew                                                                                                    |                                    | Memo                                              |                             |                                              |   | change start time                   |
| Equipment News     Equipment News     Inter de Tables reaction of them Click "Save"     Pricing     Inter de Tables reaction of the second of the second of the sec                                                                                                    |                                    |                                                   |                             | «Edit» Enter new reconversion start and      |   | <ul> <li>change end time</li> </ul> |
| Lead -       Lead -                                                                                                    |                                    |                                                   |                             | end time, and then click "Save"              | , |                                     |
| United and provided in the service of these enclosed in the service of these enclosed in the service of the service of                                                                                                    |                                    | Eq                                                | uipment News                | below.                                       |   |                                     |
| Pricing         1           Remarks for read         Image: control of the read         Image: control of the read         Image: control of the read           Within any readvalue to find one near weight of the readvalue to the readvalue to the readva                                                                                                    | Update d···· Equipment News        |                                                   |                             |                                              |   |                                     |
|                                                                                                    |                                    |                                                   |                             |                                              |   |                                     |
| Pricing I   Remarks for fees                                                                                                    |                                    |                                                   |                             |                                              |   |                                     |
| Remarks for free     Normal fee     Normal fee     Normation     Equipment   Model or guarney   Model or guarney     Normation   Equipment   Model or guarney   Model or guarney                                                                                                    |                                    |                                                   | Driging                     |                                              |   |                                     |
| Remarks for free   It is not to be included in matter of the set of the number of class in the diversity of the number of class in the diversity of the diversity of the diversity of the di                                                                                                    |                                    |                                                   | Pricing                     | :                                            |   |                                     |
| Normal fee<br>We fee to the fee whose billing method is 'tilled per quantity', please input quantity.<br>If you select the fee whose billing method is 'tilled per quantity', please input quantity.<br>Fequipment information / reservation condition<br>Equipment information / reservation condition<br>Equipment information / reservation condition<br>Equipment information / reservation condition<br>Equipment information / reservation condition<br>Equipment information / reservation condition<br>Equipment information / reservation condition<br>Equipment information<br>Equipment information<br>Equi                                                                                                    | F                                  | Remarks for fees                                  |                             |                                              |   |                                     |
| Normal See           Use Face ID         Billing method         Use for a rule dual billing         Outer face         Quantity           If I you select the fee whole billing method is "billed per quantity", please input quantity.         Reservation information         Reservation information         Reservation information         Name (Kargi)         Billing Billing         Image: Billing Billing         Image: Billing                                                                                                    |                                    |                                                   |                             |                                              |   |                                     |
| Equipment D       Alon4       Name (Kai) + Akk#2/9 = -1         Device name       Akk#2 VE-21S       Porment burden laborator + Extension nume       Impende turden laborator + Extension nume         Reservation time       Impende servatule       Cell phone nume       Impende servatule         Maximum reservaturiti me available       Somin       Notification Setting       Notification Setting         Reservation time astribution setting       Impende servatule       Notification Setting       Notification Setting         Available drase or we       Impende servatule       Impende servatule       Notification Setting       Notification Setting         Available drase or we       Impende servature       Impende servature       Notification Setting       Notification Setting         Available drase or we       Impende servature       Impende servature       Impende servature       Notification Setting         Available drase or we       Impende servature       Impende servature       Impende servature       Impende servature         Available drase or we       Impende servature       Impende servature       Impende servature       Impende servature         Available drase or we       Impende servature       Impende servature       Impende servature       Impende servature         Available drase or we       Impende servature       Impende servature <th>Equipment</th> <th>information / reservation condition</th> <th></th> <th>Reservation information</th> <th></th> <th></th>                                                                                                    | Equipment                          | information / reservation condition               |                             | Reservation information                      |   |                                     |
| Device name       Reservation type       Payment burden laboratory       Reservation         Reservation type                                                                                                    | Equipment ID                       | ML0014                                            | Name (Kanji) *              | 赤城花子(ダミー)                                    |   |                                     |
| Reservation type       User can reserve       Extension number       1235         Minimum reservation time       Iminutes - reservable       Cell phone number       Iminutes - reservable       Cell phone number         Maximum reservation time       30min       Mail address       akage@gunm=-u.ac.jpp         Reservation filme restriction                                                                                                    | Device name                        | 凍結乾燥装置 VFD-21S                                    | Payment burden laboratory * | 共同利用機器部門・・・・・・・・・・・・・・・・・・・・・・・・・・・・・・・・・・・・ |   |                                     |
| Minimum reservation time minutes - reservable   Maximum reservation time available Reservation time available   Minimum reservation time restriction Monimum cancerpane   Any time period can be reserved Notification Setting   Cancellation conditions Until ago   Available time zone                                                                                                    | Reservation type                   | User can reserve                                  | Extension number            | 1235                                         |   |                                     |
| Maximum reservation time valiable Reservation time valiable   Reservation time restriction Any time period can be reserved   Cancellation conditions                                                                                                    | Minimum reservation time           | minutes - reservable                              | Cell phone number           |                                              |   |                                     |
| Reservation/Bill unit 30min Notification Setting     Reservation time restriction   Any time period can be reserved   Cancellation conditions                                                                                                    | Maximum reservation time           | Reservation time available                        | Mail address                | akagi@gunma-u.ac.jpp                         |   |                                     |
| Reservation time period can be reserved   Cancellation conditions   Until ago   Available time zone   Available reservation date   setting   Sun, Mon, Tue, Wed, Thu, Fri, Sat                                                                                                    | Reservation/Bill unit              | 30min                                             | Notification Setting        | Notify                                       |   |                                     |
| Cancellation conditions Until ago     Available time zone ~                                                                                                    | Reservation time restriction       | Any time period can be reserved                   |                             |                                              |   |                                     |
| Available time zone     Available time zone     Available reservation date setting     Setting     Sun, Mon, Tue, Wed, Thu, Fri, Sat     Use Rules     Image: Comparison of the setting     Available days of week     Sun, Mon, Tue, Wed, Thu, Fri, Sat     Image: Comparison of the setting     Image: Comparison of the setting     Available days of week     Sun, Mon, Tue, Wed, Thu, Fri, Sat     Image: Comparison of the setting     Image: Comparison of the setting     Image: Comparison of the setting     Available days of week     Sun, Mon, Tue, Wed, Thu, Fri, Sat     Image: Comparison of the setting     Image: Comparison of the setting     Image: Comparison of                                                                                                    | Cancellation conditions            | Until ago                                         |                             |                                              |   |                                     |
| Available reservation date setting                                                                                                    | Available time zone                | ~~                                                |                             |                                              |   |                                     |
| Available days of week Sun, Mon, Tue, Wed, Thu, Fri, Sat                                                                                                    | Available reservation date setting |                                                   |                             |                                              |   |                                     |
| Use Rules                                                                                                    | Available days of week             | Sun, Mon, Tue, Wed, Thu, Fri, Sat                 |                             |                                              |   |                                     |
| 12                                                                                                    | Use Rules                          |                                                   |                             |                                              |   |                                     |
|                                                                                                    |                                    |                                                   | li.                         |                                              |   | 12                                  |

# • Edit reservation : during the reservation time

| SimpRent Equipment Reservation         | ▼ Mypage ▼                                                                                                    |                                                                                                    |                                      |                                   |                    |             |                                                                                                    | 👤 beta01-1 😃                                                                                               |
|----------------------------------------|----------------------------------------------------------------------------------------------------|----------------------------------------------------------------------------------------------------|--------------------------------------|-----------------------------------|--------------------|-------------|----------------------------------------------------------------------------------------------------|----------------------------------------------------------------------------------------------------|
|                                        |                                                                                                    | This reser                                                                                                    | vation cannot be o                   | canceled(deleted).                |                    |             |                                                                                                    |                                                                                                    |
|                                        |                                                                                                    |                                                                                                    | Usage inform                         | ation                             |                    |             | :                                                                                                  |                                                                                                    |
| F<br>Reser<br>Re<br>C                  | Reservation ID     122       vation section     Norm       servation time     2020       Operation Time     2020       Remarks | al reservation //01/27 10:30 ~//01/27 10:30 ~//01/27 10:30 ~//01/27 10:30 ///01/27 ///01/27 ////01/27 ///01/27 ////01/27 ///01/27 /////////////////////////////////// | 2020/01/27 11:30<br>2020/01/27 11:30 |                                   |                    |             | During the res<br>• not change<br>• change end<br>• not cancel (<br>* Send reques<br>to change sta | servation time, you can<br>start time<br>time<br>delete)<br>st through the system<br>rt time or to cancel. |
| Rese                                   | ervation status Applie                                                                                                    | ed                                                                                                    |                                      |                                   |                    |             |                                                                                                    |                                                                                                    |
|                                        |                                                                                                    |                                                                                                    | Pricing                              |                                   |                    |             | :                                                                                                  |                                                                                                    |
| Normal fee                             | Dilling another al                                                                                                    |                                                                                                    |                                      |                                   |                    |             | Quantity                                                                                           |                                                                                                    |
| ✓         001                          | billed per time                                                                                                    | 通常利用                                                                                                    | 各自                                   | Fee (within                       | ¥1,000 / 1h        | ¥1,000 / 1h | Quantity                                                                                           |                                                                                                    |
| Equipment in                           | nformation / re                                                                                                    | servation cond                                                                                                    | ition                                | R                                 | eservation inf     | ormation    |                                                                                                    |                                                                                                    |
| Equipment ID                           | <u>WA0002</u>                                                                                                    |                                                                                                    |                                      | Name (Kanji)                      | ベータ01一般            |             |                                                                                                    |                                                                                                    |
| Device name                            | 透過型電子顕微鏡AAAA                                                                                                    | ·                                                                                                    |                                      | Payment burden<br>laboratory      | ベータテスト01           |             |                                                                                                    |                                                                                                    |
| Reservation type                       | Requires equipment a                                                                                                    | dministrator approval                                                                                                    |                                      | Budget name                       |                    |             |                                                                                                    |                                                                                                    |
| time                                   | Reservation tin                                                                                                    | ne available                                                                                                    |                                      | Extension number                  |                    |             |                                                                                                    |                                                                                                    |
| time                                   | 1b                                                                                                    |                                                                                                    |                                      | Cell phone number<br>Mail address | beta01-1@test.test |             |                                                                                                    |                                                                                                    |
| Reservation/bill unit                  | Any time period can b                                                                                                    | e reserved                                                                                                    |                                      | ((Edit))                          | fy                 |             |                                                                                                    |                                                                                                    |
| restriction<br>Cancellation conditions | Until ago                                                                                                    |                                                                                                    |                                      | 1 Click "Edit                     | t″.                |             |                                                                                                    |                                                                                                    |
| Available time zone                    | ~                                                                                                    |                                                                                                    |                                      | 7/                                |                    |             |                                                                                                    |                                                                                                    |
| Available reservation<br>date setting  |                                                                                                    | A Datum to Descioned                                                                                                    |                                      |                                   |                    |             |                                                                                                    | 13                                                                                                    |

|                                       |                   |                                       | Usage informa   | ation                    |                        |          | :                               |
|---------------------------------------|-------------------|---------------------------------------|-----------------|--------------------------|------------------------|----------|---------------------------------|
|                                       | Reservation ID    | 8894                                  |                 |                          |                        |          |                                 |
| Reserv                                | vation section*   | Normal reservation                    |                 |                          |                        |          |                                 |
| Res                                   | servation time*   | 2020/09/09 12:00 ~ 2020/0             | 09/09 12:30 🗐 🕒 |                          |                        |          |                                 |
|                                       | Memo              |                                       |                 |                          |                        | (2       | Enter new reservation end time, |
|                                       |                   |                                       |                 |                          |                        | а        | nd then click "Save" below.     |
|                                       |                   |                                       |                 |                          |                        |          |                                 |
|                                       |                   |                                       | Equipment N     | lews                     |                        |          |                                 |
| Update d···· Equipment News           |                   |                                       |                 |                          |                        |          |                                 |
|                                       |                   |                                       |                 |                          |                        |          |                                 |
|                                       |                   |                                       |                 |                          |                        |          |                                 |
|                                       |                   |                                       | Duising         |                          |                        |          |                                 |
|                                       |                   |                                       | Pricing         |                          |                        |          | -                               |
| Re                                    | marks for fees    |                                       |                 |                          |                        |          |                                 |
|                                       |                   |                                       |                 |                          |                        |          | <i>III</i>                      |
| Normal fee                            | Dilling method    |                                       | working dataila |                          |                        | Quantity |                                 |
| % If you select the fee whose billing | method is "billed | per quantity", please input quantity. |                 |                          |                        | Quantity | -                               |
| Equipment in                          | nformation        | / reservation condition               |                 |                          | Reservation informatio | n        |                                 |
| Equipment ID                          | ML0014            |                                       |                 | Name (Kanii) *           | 赤城花子(ダミー)              |          |                                 |
| Device name                           | 海結乾燥装置 VFD        | -215                                  | Pa              | ayment burden laboratory | 共同利用機器部門               |          |                                 |
| Reservation type                      | User can reserve  | 2.0                                   |                 | Extension number         | 1235                   |          |                                 |
| Minimum reservation time              | minutes -         | reservable                            |                 | Cell phone number        |                        |          |                                 |
| -<br>Maximum reservation time         | Reservatio        | on time available                     |                 | Mail address             | akagi@gunma-u.ac.jpp   |          |                                 |
| Reservation/Bill unit                 | 30min             |                                       |                 | Notification Setting     | Notify                 |          |                                 |
| Reservation time restriction          | Any time period o | can be reserved                       |                 |                          |                        |          |                                 |
| Cancellation conditions               | Until ago         |                                       |                 |                          |                        |          |                                 |
| Available time zone                   | ~                 |                                       |                 |                          |                        |          |                                 |
| Available reservation date setting    |                   |                                       |                 |                          |                        |          |                                 |
| Available days of week                | Sun, Mon, Tue, W  | ed, Thu, Fri, Sat                     |                 |                          |                        |          |                                 |
| Use Rules                             |                   |                                       |                 |                          |                        |          |                                 |
|                                       |                   |                                       | 11.             |                          |                        |          |                                 |
|                                       |                   |                                       |                 |                          |                        |          |                                 |

# • Request for correcting reservation information

| impRent | Equipment • Reservation •                                           | Mypage ▼                                                                                                    |                                                                               |                                      |                                              |                             |                                                                                                    |                                                                               | 👤 beta01-1 🕐                         |
|---------|---------------------------------------------------------------------|----------------------------------------------------------------------------------------------------|-------------------------------------------------------------------------------|--------------------------------------|----------------------------------------------|-----------------------------|----------------------------------------------------------------------------------------------------|-------------------------------------------------------------------------------|--------------------------------------|
|         |                                                                     |                                                                                                    | This rese                                                                     | ervation cannot be ca                | nceled (deleted).                            |                             |                                                                                                    |                                                                               |                                      |
|         |                                                                     |                                                                                                    |                                                                               | Usage informa                        | tion                                         |                             |                                                                                                    | :                                                                             | ]                                    |
|         | Rese                                                                | Reservation ID     80       ervation section     Norma       Reservation time     2019/1       Operation Time     2019/1       Remarks | I reservation     ~       12/23 14:00     ~       12/23 14:00     ~       ved | 2019/12/23 15:00<br>2019/12/23 15:00 |                                              | Ai<br>·<br>·<br>·<br>·<br>· | fter the reserv<br>not change st<br>not change er<br>not cancel (de<br>Send request<br>nange start/en | ation time en<br>art time<br>nd time<br>elete)<br>through the<br>d time or to | nds, you can<br>system to<br>cancel. |
|         |                                                                     |                                                                                                    |                                                                               | Pricing                              |                                              |                             |                                                                                                    | :                                                                             | ]                                    |
|         | Normal fee                                                          | Dilling method                                                                                                    |                                                                               |                                      |                                              |                             | )time for                                                                                             | Quantity                                                                      |                                      |
|         | test                                                                | billed per time                                                                                                    | test料金                                                                        | 通常料金                                 |                                              | ¥100 / 1h                   | ¥300 / 1h                                                                                             | Quantity                                                                      |                                      |
|         | ✓ test2                                                             | billed per time                                                                                                    | test料金                                                                        | サポート料金                               |                                              | ¥200 / 1h                   | ¥500 / 1h                                                                                             |                                                                               |                                      |
|         | Equipment i                                                         | nformation / res                                                                                                    | ervation cond                                                                 | lition                               | R                                            | Reservation                 | n information                                                                                         |                                                                               | ]                                    |
|         | Equipment ID<br>Device name                                         | <u>SC0001</u><br>B2b2b2-01                                                                                                    |                                                                               |                                      | Name (Kanji)<br>Payment burden<br>Jaboratory | ベータ01一般<br>ベータテスト01         |                                                                                                    |                                                                               | -                                    |
|         | Reservation type<br>Minimum reservation time<br>Maximum reservation | User can reserve<br>60 minutes - reserva<br>360 Reservation time                                                                       | available                                                                     |                                      | Budget name<br>Extension number              | (1<br>in                    | )To send a req<br>Iformation (sta                                                                     | uest for corr<br>art/end time,                                                | recting reservation, delete, change  |
|         | time<br>Reservation/Bill unit                                       | lh                                                                                                    |                                                                               |                                      | Cell phone number<br>Mail address            | beta01-                     | eservation info                                                                                       | rmation".                                                                     |                                      |
|         | Reservation time<br>restriction                                     | Any time period can be                                                                                                    | reserved                                                                      |                                      | Notification Setting                         | Do not notify               | 7 /                                                                                                   |                                                                               | -                                    |
|         | Cancellation conditions<br>Available time zone                      | 0 Until ago<br>09:00 ~ 18:00                                                                                                    | 0                                                                             |                                      |                                              |                             |                                                                                                    |                                                                               |                                      |
|         | Asseilelele verennetien dete                                        |                                                                                                    |                                                                               |                                      |                                              |                             |                                                                                                    |                                                                               |                                      |

When push the save button, equipment manager will receive email. Please enter request detail here. Ex) Please change operation end time to 2019/10/31 14:30.

Request for correction

Remarks \*

Fill in "Remarks" like an example above. The content is sent to the equipment administrator and are also saved in the "Remarks" of the "Usage record list".

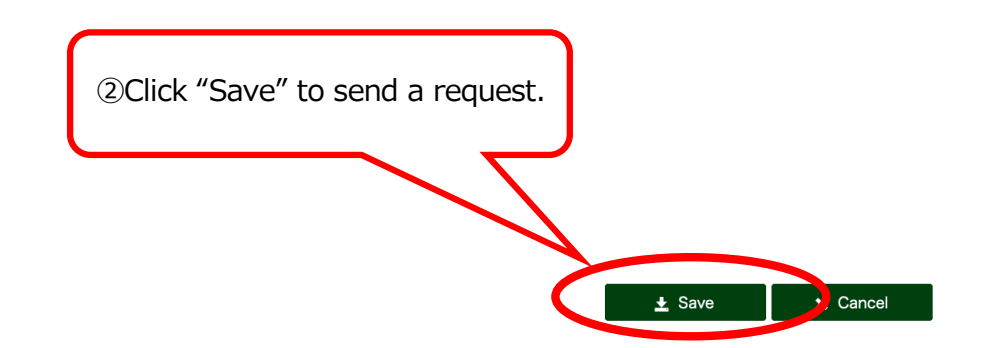

# Inquiry to the equipment administrators

|                                                                      | General information                                                                                                    |                                                                                  | image                                                                                                    |
|----------------------------------------------------------------------|----------------------------------------------------------------------------------------------------|----------------------------------------------------------------------------------|----------------------------------------------------------------------------------------------------|
| Equipment ID                                                         | ML0001                                                                                                    |                                                                                  |                                                                                                    |
| Generic name                                                         | 透過型電子顕微鏡                                                                                                    |                                                                                  | ter theo                                                                                                    |
| Model name                                                           | JEM-1010                                                                                                    |                                                                                  |                                                                                                    |
| Unique name                                                          |                                                                                                    |                                                                                  |                                                                                                    |
| Manufacturer                                                         | 日本電子                                                                                                    |                                                                                  |                                                                                                    |
| Category (Large)                                                     | 顕微鏡                                                                                                    |                                                                                  |                                                                                                    |
| (small)                                                              | 電子顕微鏡                                                                                                    | _                                                                                |                                                                                                    |
| Dimensions                                                           |                                                                                                    | _                                                                                |                                                                                                    |
| Rated Power                                                          |                                                                                                    | _                                                                                |                                                                                                    |
| Equipment features                                                   | 明るく高コントラストで観察、撮影できる。CCDカメラによるデジタル撮影に対応。                                                                                                    |                                                                                  |                                                                                                    |
| Equipment URL                                                        | https://msse.med.gunma-u.ac.jp/top#/equipment/equipment/2                                                                                                    |                                                                                  |                                                                                                    |
| Reservation URL                                                      | https://msse.med.gunma-u.ac.jp/top#/reservation/reservations?equipment_id=2                                                                                                    |                                                                                  |                                                                                                    |
|                                                                      |                                                                                                    |                                                                                  |                                                                                                    |
|                                                                      |                                                                                                    |                                                                                  |                                                                                                    |
|                                                                      | Regarding to your use                                                                                                    |                                                                                  | Affiliation information                                                                                                    |
| Specific features                                                    | Regarding to your use           ■ 加速電圧:40~100 kV           分解能:0.204 nm (格子像)           ● 倍率:50~600,000倍                                                                                                    | Affiliation                                                                      | Affiliation information<br>医学系研究科 教育研究支援センター 共同利用機器部門                                                                                                    |
| Specific features<br>Use Rules                                       | Regarding to your use <ul> <li>加速電圧:40~100 kV</li> <li>分解能:0.204 nm (格子像)</li> <li>倍率:50~600,000倍</li> </ul> <li>         使用後は、LENS POWERをオフにし、ディスプレイの輝度を最小にしてください。     </li>                                                                                                    | Affiliation                                                                      | Affiliation information<br>医学系研究科 教育研究支援センター 共同利用機器部門<br>共同利用機器部門                                                                                                    |
| Specific features<br>Use Rules                                       | Regarding to your use                                                                                                    | Affiliation<br>Center<br>Campus                                                  | Affiliation information         医学系研究科 教育研究支援センター 共同利用機器部門         共同利用機器部門         昭和                                                                                                    |
| Specific features<br>Use Rules                                       | Regarding to your use         ● 加速電圧: 40 ~100 kV         ● 分解能: 0.204 nm (格子像)         ● 倍率: 50 ~ 600,000倍         ● 使用後は、LENS POWERをオフにし、ディスプレイの輝度を最小にしてください。         ■ Turn off "Lens Power" and minimize the brightness of console display after use.         □ 理在、フィルム爆影後の写直環像・強き付けは承っておりません。                                                                                                    | Affiliation<br>Center<br>Campus                                                  | Affiliation information         医学系研究科 教育研究支援センター 共同利用機器部門         共同利用機器部門         昭和         View campus map                                                                                                    |
| Specific features<br>Use Rules<br>Comments                           | Regarding to your use <ul> <li>加速電圧: 40 ~100 kV</li> <li>分解能: 0.204 nm (格子像)</li> <li>倍率: 50 ~ 600,000倍</li> <li>使用後は、LENS POWERをオフにし、ディスプレイの輝度を最小にしてください。</li> <li>             Turn off "Lens Power" and minimize the brightness of console display after use.         </li> </ul> <li>         Turn off "Lens Power" and minimize the brightness of console display after use.</li> <li>         現在、フィルム撮影後の写真現像・焼き付けは承っておりません。         <ul> <li></li></ul></li> | Affiliation<br>Center<br>Campus<br>Location (details)                            | Affiliation information         医学系研究科 教育研究支援センター 共同利用機器部門         共同利用機器部門         昭和         View campus map         第一透過電顕室 (MD1-08)                                                                                            |
| Specific features<br>Use Rules<br>Comments<br>Remarks 1              | Regarding to your use         ● 加速電圧: 40 ~100 kV         ● 分解能: 0.204 nm (格子像)         ● 信率: 50 ~ 600,000倍         ● 使用後は、LENS POWERをオフにし、ディスプレイの輝度を最小にしてください。         ■ Turn off "Lens Power" and minimize the brightness of console display after use.         現在、フィルム撮影後の写真現像・焼き付けは承っておりません。         Currently, we do not accept the request of film processing.                                                                                                 | Affiliation<br>Center<br>Campus<br>Location (details)                            | Affiliation information         医学系研究科 教育研究支援センター 共同利用機器部門         共同利用機器部門         昭和         View campus map         第一透過電顕室 (MD1-08)         Br###2#8 Clinical Research Center Building 3F                                      |
| Specific features<br>Use Rules<br>Comments<br>Remarks 1<br>Remarks 2 | Regarding to your use         ● 加速電圧: 40 ~100 kV         ● 分解能: 0.204 nm (格子像)         ● 倍率: 50 ~ 600,000倍         ● 使用後は、LENS POWERをオフにし、ディスプレイの輝度を最小にしてください。         ■ Turn off "Lens Power" and minimize the brightness of console display after use.         現在、フィルム撮影後の写真現像・焼き付けは承っておりません。         Currently, we do not accept the request of film processing.                                                                                                 | Equipment Administrator                                                          | Affiliation information         医学系研究科 教育研究支援センター 共同利用機器部門         共同利用機器部門         昭和         View campus map:         第一透過電頻室 (MD1-08)         BREFUND Control Molding 3F                                                        |
| Specific features<br>Use Rules<br>Comments<br>Remarks 1<br>Remarks 2 | Regarding to your use         ● 加速電圧: 40 ~100 kV         分解能: 0.204 nm (格子像)         ● 倍率: 50 ~ 600,000倍         ● 使用後は、LENS POWERをオフにし、ディスプレイの輝度を最小にしてください。         ■ Turn off "Lens Power" and minimize the brightness of console display after use.         現在、フィルム撮影後の写真現像・焼き付けは承っておりません。         Currently, we do not accept the request of film processing.                                                                                                   | Affiliation<br>Center<br>Campus<br>Location (details)<br>Equipment Administrator | Affiliation information         医学系研究科 教育研究支援センター 共同利用機器部門         共同利用機器部門         昭和         View campus map         第一透過電顕室 (MD1-08)         INFURS® (Unclatesearch Center Building 37            ・・・・・・・・・・・・・・・・・・・・・・・・・・・・・ |

17

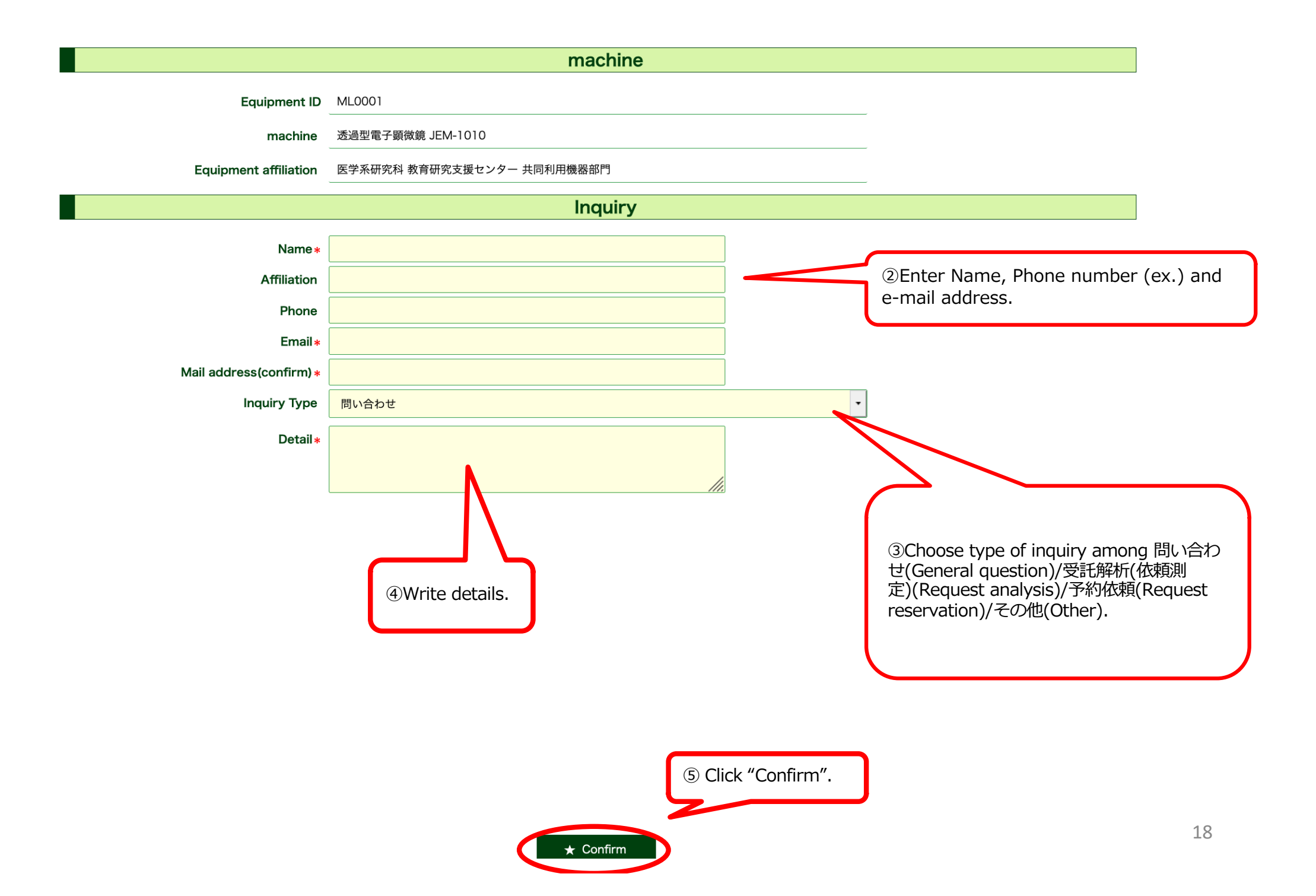

| machine                 |                            |
|-------------------------|----------------------------|
| Equipment ID            | ML0001                     |
| machine                 | 透過型電子顕微鏡 JEM-1010          |
| Equipment affiliation   | 医学系研究科 教育研究支援センター 共同利用機器部門 |
| Inquiry                 |                            |
| Name *                  | ааа                        |
| Affiliation             | ddd                        |
| Phone                   | ссс                        |
| Email*                  | bbb@ccc.com                |
| Mail address(confirm) * | bbb@ccc.com                |
| Inquiry Type            | 問い合わせ                      |
| Detail *                | Test                       |
|                         |                            |
|                         |                            |
|                         |                            |

E-mail is going to send to equipment administrators.

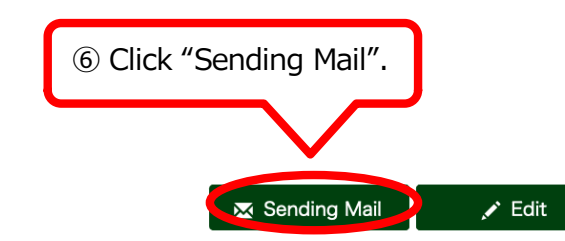